# 接続テスト方法

経済産業省職員 以外 の方は, 必ず接続テストを実施してください。

以下の期間でテストいただけます。

・研修参加者の募集期間中

※ただし、土曜17時(金曜休日の場合は金曜)~ 月曜10時(月曜休日の場合は火曜)を除く

## 1. (1) PC の方 [アプリ, ブラウザ]

#### アプリ

しますか?

・Teamsアプリをインストールしていない方は、接続テスト用 Teams会議室URLをクリックして、下記画面の 「Windows(Mac)アプリをダウンロードする」を選択。

・ダウンロードしインストールが終わった方は、3頁「2.Teams会 議室に参加」へ(サインインを求める画面が出た場合は、アプリ を1度閉じてから、再度上記URLをクリックし、下記画面の 「Teamsアプリを開く」を選択)。

#### ブラウザ

・所属組織のセキュリティ制限によりアプリをインストールできない 場合があります。その際には、「このブラウザーで続ける」を選択し て、3頁[2.Teams会議室に参加]へ。

・Teams対応のブラウザはMicrosoft Edge, Google Chrome。これらブラウザのない方はインストールが必要。 ※ブラウザ版は背景ぼやかし等一部機能が制限されているため、ブラウザ版 ではなくアプリ版での参加を推奨。

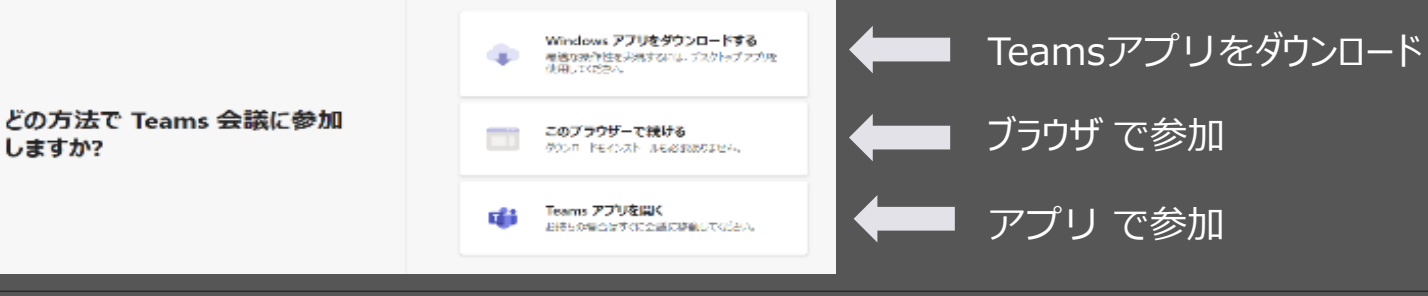

注) PC環境によっては,表示内容が異なる場合があります。

## 1. (2) タブレット, スマートフォンの方 [アプリのみ]

#### アプリ

・アプリをインストールしていない方は、接続テスト用Teams会議室URLをクリックして、ダウンロードしたアプリを インストール後、「会議に参加」をクリックして、3頁「2.Teams会議室に参加」へ。

・なお、iPad、iPhone は「App Store」から、Android は「Play ストア」からもTeamsのアプリをインストー ルすることが可能。

・アプリのインストールのみでサインインの手続きは不要。

Microsoft Teams で会 議に参加する

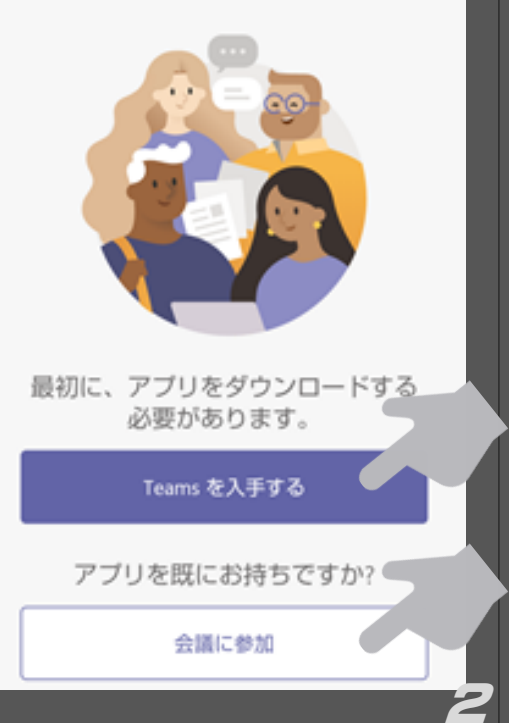

## 2. Teams会議室に参加

・Teams会議室URLをクリックするか、ブラウザのアドレスにTeam会議室URLのコピーペーストを行い、アプリ もしくは ブラウザ による参加が可能。

※接続テスト用Teams会議URLは、研修参加申込フォーム上に記載 ※接続テスト用Teams会議URLから参加できない場合は4頁を参照

・接続テスト時には名前を入力して、実際の研修の時は[研修員番号\_名前(カタカナ・フルネーム)を入力して、「今すぐ参加」をクリック。

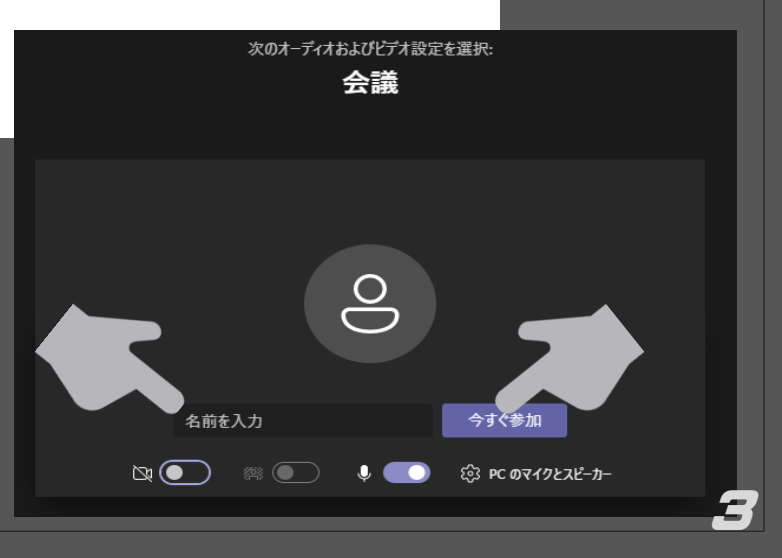

### 3. 接続テスト用Teams会議室URL から参加できない場合

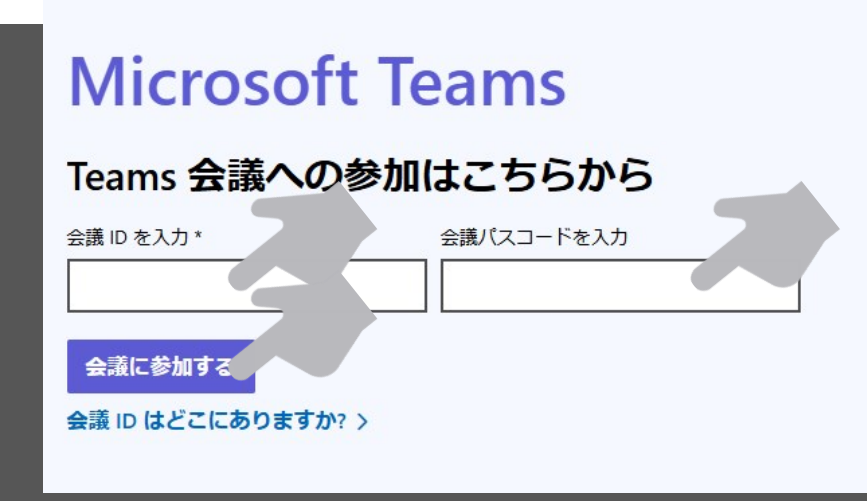

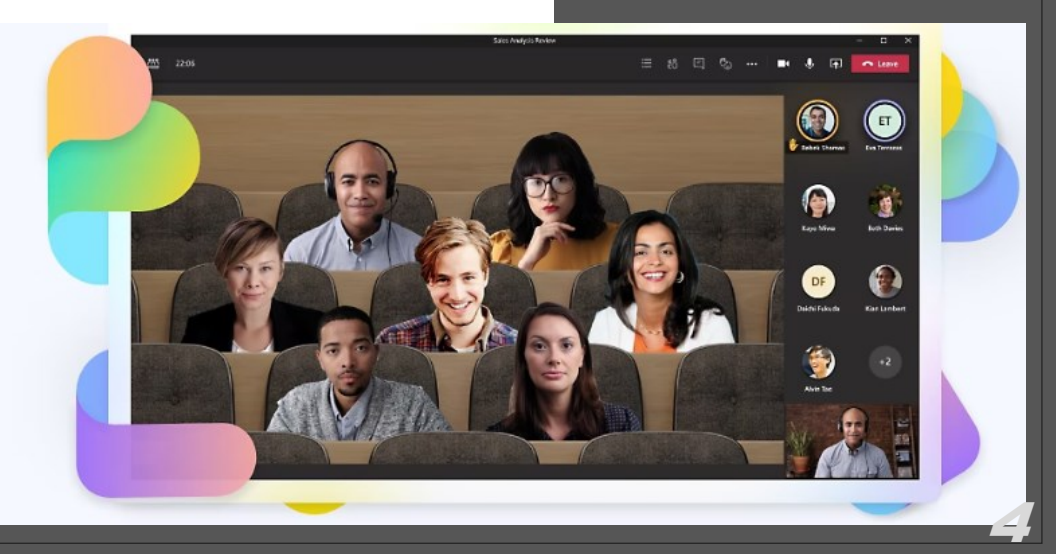

## 4. 接続テスト (映像, 音声の確認)

・以下の映像と音声の両方が視聴できたら, 接続テストは終了です。

・Teams会議室に入室後, 映像もしくは音声が確認できない場合は, うまく視聴いただけておりません。実際の研修でも, 同様の事象が発生する可能性があるため, 必ず映像と音声の両方が視聴可能か御確認ください。

接続テストによって, 映像と音声視聴の確認ができない場合は, オンライン研修にお申込みできません

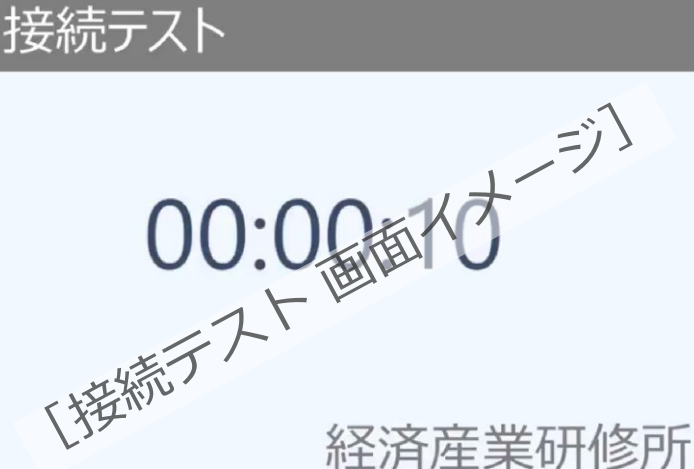

#### トラブル解消

1 接続出来ない場合は、Microsoft社HPのトラブルシューティング, サポートブラウザーの詳細を確認ください。

②「職場から支給されているPC, タブレット, 通信用機器等から接続できない」,「会議室に接続できるが, 映像が見られない」等の事象が発生する場合, 職場のセキュリティ設定が原因の可能性があります。 ●によっても改善しない場合, 職場のシステム担当者等にTeamsの利用が可能かどうかご相談ください。

3 ①, ②を確認しても問題が解決しない場合は, 個別に確認テストを行います。経済産業研修所まで御連絡ください。 経済産業研修所: bzl-kenshu-kikaku@meti.go.jp ※閉庁日の場合は, 後日対応

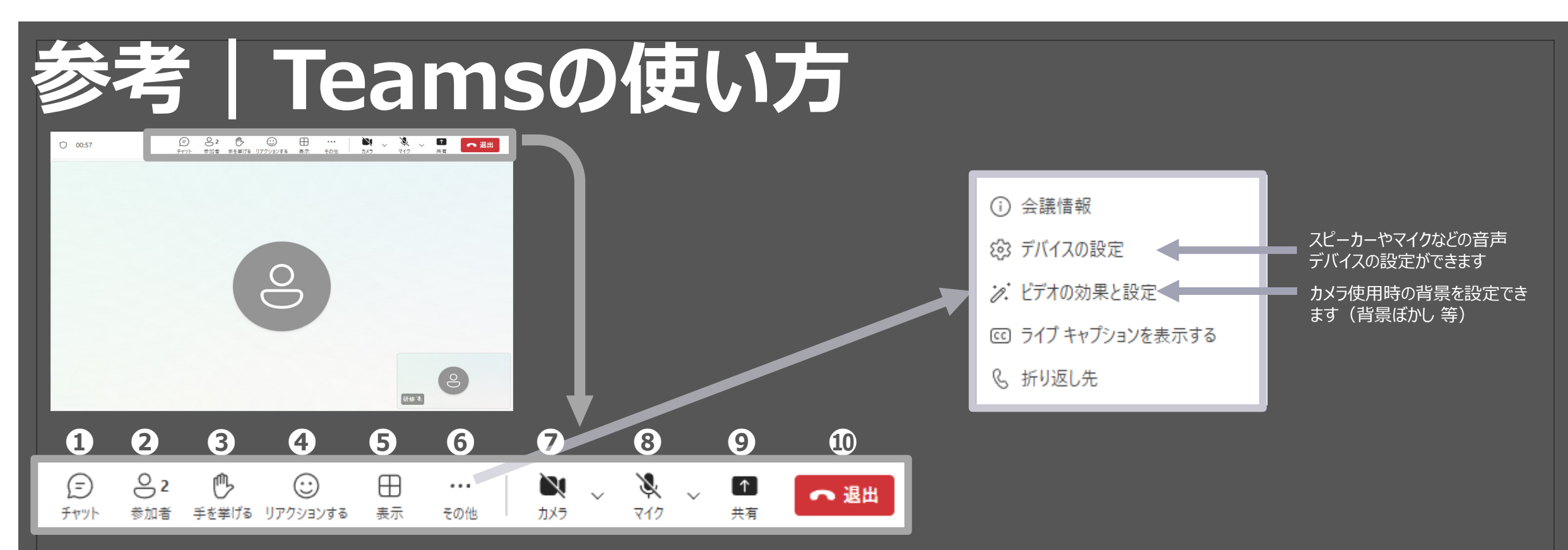

1 会話の表示(会議内で**チャット**ができます)

- 2 会議の参加者を表示
- 3 挙手機能(発言する際に活用してください)
- ④ リアクション機能(いいね!, 拍手等)
- 5 表示方法の切替(全画面表示)
- ⑥ その他の操作(デバイス設定、背景ぼかし【カメラ使用時に適用】など)
- ⑦ カメラの開始(自機カメラによって自分の顔の映像配信)または停止
- 8 マイクのミュートまたはミュート解除。発言時以外はミュートの状態で御参加ください
- 9 他の参加者に自分のデスクトップ画面やファイルを共有(基本,講義では使用しません(発表時等のみ使用))
- 講義(Teams 会議)から退出できます